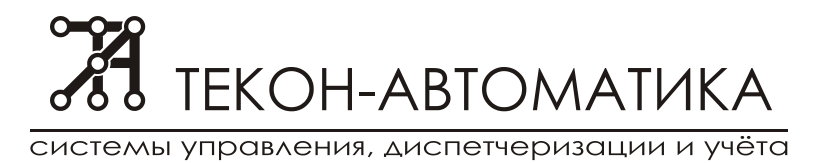

ООО НПО "Текон-Автоматика" Тел./факс: (495) 642-71-90, 744-41-21 Тел. (495) 532-82-27 E-mail: tekon@tekon.ru Web: www.tekon.ru

## Контроллер инженерного оборудования (КИО) ТЕКС 2.390.100 РЭ Настройка переговорной связи с КИО

В документе представлена последовательность операций по корректной настройке громкоговорящей связи абонент-диспетчер системы АСУД-248 в конфигурации с контроллерами инженерного оборудования (выпуска до 10.2010), построенными на базе плат Intel Atom (VIA и т.д.).

В обобщенном виде, тракт прохождения информации громкоговорящей связи абонент-диспетчер представлен на рисунке 1.

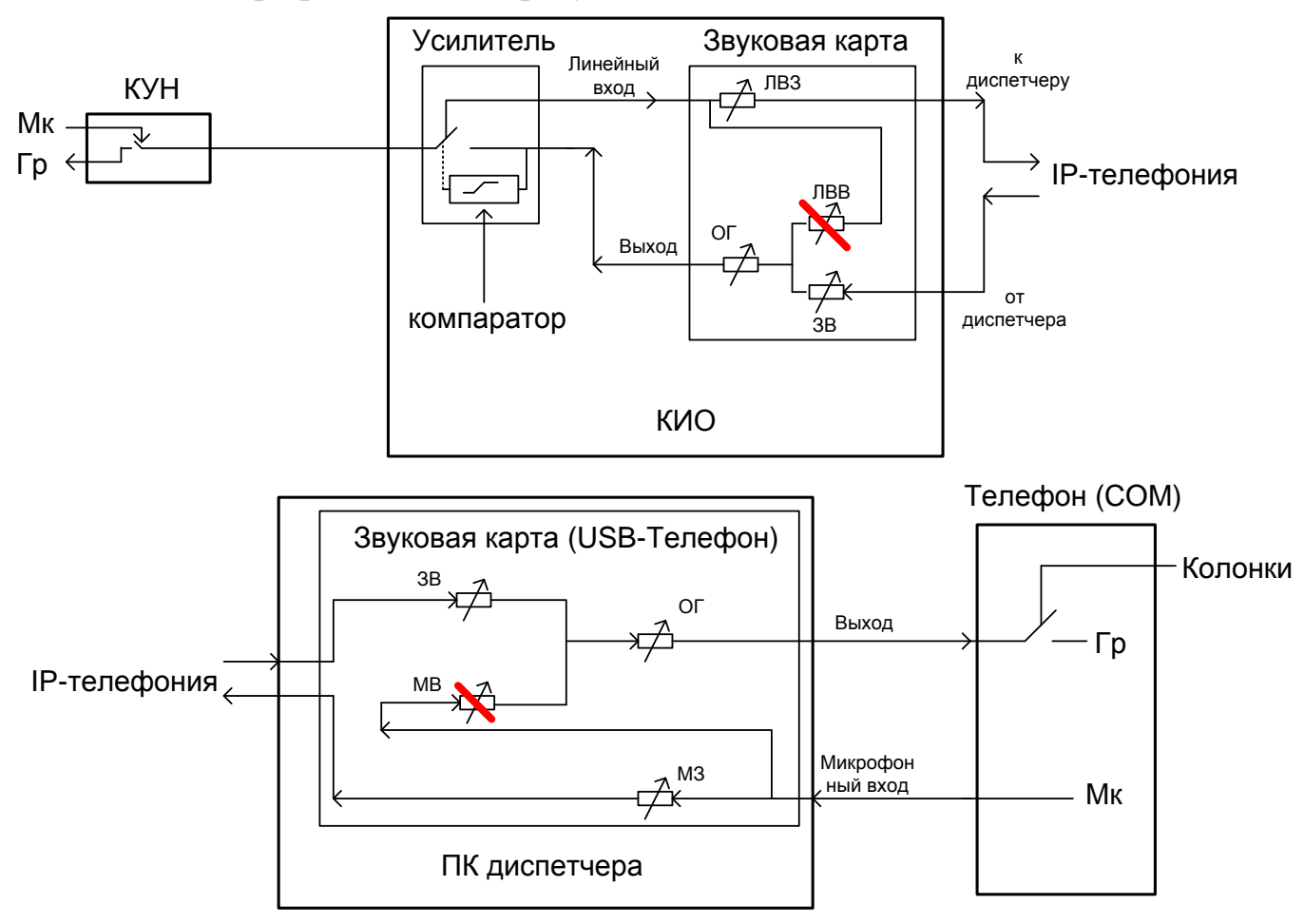

Рисунок 1 – Тракт прохождения звуковых данных КИО- ПК диспетчера где: Мк – микрофон, Гр – громкоговоритель; КУН – концентратор универсальный; КИО – контроллер инженерного оборудования.

Регуляторы: ЛВЗ – линейный вход запись; ОГ – общая громкость; ЛВВ – линейный вход воспроизведение; ЗВ – звук воспроизведение; МВ – микрофон воспроизведение; МЗ – микрофон запись.

ЛВВ, МВ – должны быть отключены (не активны) в настройках операционной системы (см далее).

Настройка на КИО

Зайти на КИО под пользователем с правами «Администратора».

Выполнить щелчок мыши на значке Динамик (Настройка громкости) рядом с часами Windows (правый нижний угол).

В открывшемся окне, представленном на рисунке 2, выбрать меню «Параметры / Свойства».

| Параметры Справка                                                                                                    | _           |            |            |             |            |            |
|----------------------------------------------------------------------------------------------------|-------------|------------|------------|-------------|------------|------------|
| Master Volume                                                                                                    | Wave        | SW Synth   | CD Player  | Line Volume | Mic Volume | PC Beep    |
| Баланс:                                                                                                    | Баланс:     | Баланс:    | Баланс:    | Баланс:     | Баланс:    | Баланс:    |
| Громкость:                                                                                                    | Громкость:  | Громкость: | Громкость: | Громкость:  | Громкость: | Громкость: |
|                                                                                                    |             |            |            |             |            |            |
| П Выкл. все                                                                                                    | Г Выкл      | 🔽 Выкл     | 🔽 Выкл.    | 🔽 Выкл.     | 🔽 Выкл.    | 🔽 Выкл.    |
| Realtek HD Audio output                                                                                                    |             | -          |            |             |            |            |
| ства<br>кшер: <mark>Пеаltek HD A</mark><br>астройка громкости<br><sup>*</sup> Воспроизведение                                                                                                    | udio output | ?×         |            |             |            |            |
| ства<br>кшер: <u>Resitek HD A</u><br>астройка громкости<br>Воспроизведение<br>Запись<br>Запись<br>Другое<br>Горажать регуляторы гро<br>Front<br>Rear<br>Subwoofer<br>Scenter<br>SPDIF<br>Line Volume<br>Mic Volume<br>Mic Volume | идіо оцтрик |            |            |             |            |            |

Рисунок 2 – Настройка параметров воспроизведения звука на КИО.

В открывшемся окне *Свойств* выбрать *Микшер Realtek HD Audio Output* (для плат Intel Atom), выбрать *«Воспроизведение»*. Установить флажки (если не установлены) на регуляторах громкости *Line Volume*, *Mic Volume*, *PC Beep*. Нажать *Ок*.

В окне настройки звука убедиться, что установлен флажок «Выкл» для указанных выше регуляторов.

Повторно выбрать меню «Параметры / Свойства».

В открывшемся окне *Свойств* выбрать *Микшер Realtek HD Audio Input* (для плат Intel Atom), выбрать *«Запись»*. Установить флажки (если не установлены) на регуляторах, как показано на рисунке 3. Нажать *«Ок»*.

|                                                                                                    | Параметры Справ      | Параметры Справка<br>Параметры Справка<br>Параметры Справка |            |            |  |  |
|----------------------------------------------------------------------------------------------------|----------------------|-------------------------------------------------------------|------------|------------|--|--|
|                                                                                                    | Recording            | Line Volume                                                 | Mic Volume | Stereo Mix |  |  |
|                                                                                                    | Баланс:              | Баланс:                                                     | Баланс:    | Баланс:    |  |  |
|                                                                                                    | Enormore :           |                                                             |            |            |  |  |
|                                                                                                    | - [ -                | - [ -                                                       | -   -      | - [ -      |  |  |
|                                                                                                    |                      |                                                             | 注:         | 注:         |  |  |
|                                                                                                    |                      |                                                             |            |            |  |  |
|                                                                                                    | 🗖 Выкл. все          | 🗖 Выкл.                                                     | 🔽 Выкл.    | 🔽 Выкл.    |  |  |
|                                                                                                    |                      |                                                             | Настройка  |            |  |  |
|                                                                                                    | Realtek HD Audio Inp | ut                                                          |            |            |  |  |
| икшер: Realtek HD Audio Input<br>Настройка громкости                                                                                                    |                      |                                                             |            |            |  |  |
| икшер: Realtek HD Audio Input<br>Настройка громкости<br>С. Воспроизведение<br>С. Запись<br>С. Другое<br>гображать регуляторы громкости.                                                                                                    |                      |                                                             |            |            |  |  |
| икшер: Realtek HD Audio Input<br>Настройка громкости<br>С. Воспроизведение<br>С. Запись<br>С. Другое<br>С. Другое<br>Тображать регуляторы громкости:<br>Recording Control<br>Line Volume                                                                                                    |                      |                                                             |            |            |  |  |
| икшер: Realtek HD Audio Input<br>Настройка громкости<br>С. Воспроизведение<br>С. Запись<br>С. Другое<br>тображать регуляторы громкости:<br>И. Recording Control<br>V. Line Volume<br>Mic Volume<br>Stereo Mix                                                                                                    |                      |                                                             |            |            |  |  |
| икшер: Realtek HD Audio Input<br>Настройка громкости<br>С Воспроизведение<br>С Запись<br>С Другое<br>С Другое<br>С Другое<br>С Песогдіпд Солtrol<br>2 Line Volume<br>С Mic Volume<br>Mic Volume<br>Stereo Mix                                                                                                    |                      |                                                             |            |            |  |  |
| икшер: Realtek HD Audio Input<br>Настройка громкости<br>С. Воспроизведение<br>С. Запись<br>С. Другое<br>Тображать регуляторы громкости:<br>Я Recording Control<br>Line Volume<br>Mic Volume<br>Stereo Mix                                                                                                    |                      |                                                             |            |            |  |  |
| икшер: Realtek HD Audio Input<br>Настройка громкости<br>С Воспроизведение<br>С Запись<br>С Другое<br>С Другое<br>С Другое<br>С Другое<br>С Проитое<br>С Проитое<br>С |                      |                                                             |            |            |  |  |

Рисунок 3 – Настройка параметров записи звука на КИО.

В окне настройки звука убедиться, что установлен флажок «Выкл» для регуляторов «Mic volume», «Stereo Mix».

Закрыть окно настроек звука.

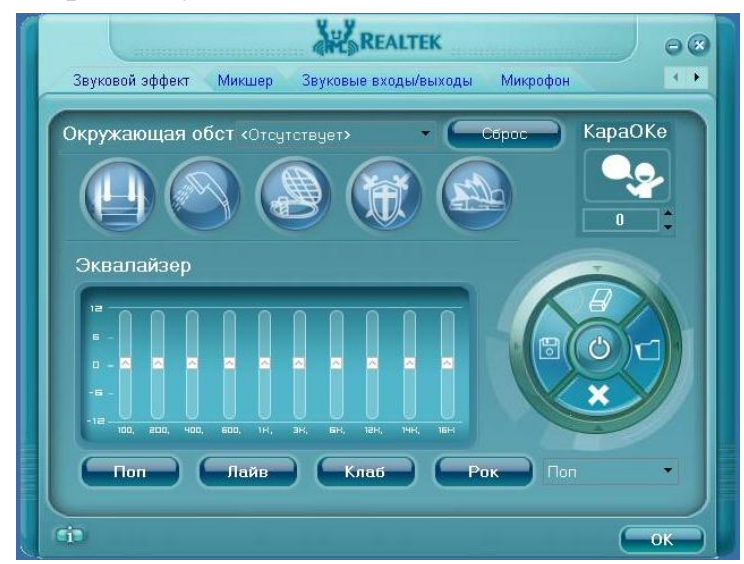

Рисунок 4 – Настройка дополнительных параметров звука на КИО.

Запустить программу настройки дополнительных параметров звуковой карты, представленную на рисунке 4. Ярлык запуска программы находится либо рядом с часами Windows (правый нижний угол), либо в «Пуск / Программы».

Убедиться, что в настройках отключены любые эффекты, не настроен эквалайзер.

Закрыть программу.

Выполнить щелчок мыши на значке Динамик (Настройка громкости) рядом с часами Windows (правый нижний угол) и выполнить подстройку уровней громкости КИО с помощью регуляторов:

Абонент > Диспетчер

Realtek HD Audio Input

ЛВВ – линейный вход запись.

Диспетчер > Абонент

Realtek HD Audio Output 3В – звук воспроизведение

ОГ – общая громкость.

## Настройка на ПК диспетчера

На ПК диспетчера необходимо также выполнить щелчок мыши на значке Динамик (Настройка громкости) рядом с часами Windows (правый нижний угол) и в окне настроек «Воспроизведения» убедиться, что регулятор Микрофона (Mic Volume) – выключен (см. рисунок 2). Далее выполнить подстройку уровней громкости:

Абонент > Диспетчер

Воспроизведение

ЗВ – звук воспроизведение

ОГ – общая громкость.

Диспетчер > Абонент

Настраивать в рабочей программе (WinAl или ACYД.SCADA) в меню «Настройка микрофона».